## www.MojaDobraFirma.pl

## REJESTRACJA KONTA w serwisie - dla prowadzących firmę

1. Na stronie www.MojaDobraFirma.pl naciśnij przycisk "Załóż bezpłatne konto"

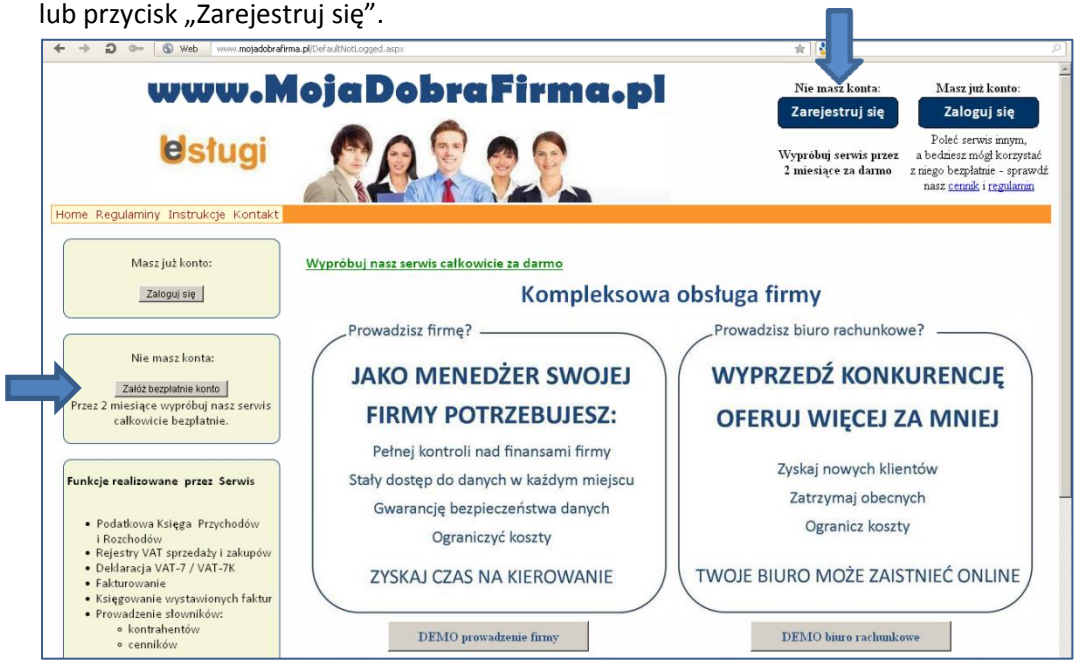

2. Otworzy się strona o tytule "Zakładanie nowego konta".

| <b>e</b> stugi      |                                                                                                    | FD                                              | RMA - zarządzanie przez Internet                                                                                                    | Zalog        |  |
|---------------------|----------------------------------------------------------------------------------------------------|-------------------------------------------------|----------------------------------------------------------------------------------------------------|--------------|--|
| Home Regulaminy Kor | Itakt                                                                                                    |                                                 |                                                                                                    | Zglos proble |  |
|                     |                                                                                                    | Wypróbuj<br>Przekonasz się, że                  | system FIRMA przez 2 miesiące.<br>jest to rozwiązanie dokładnie dla Ciebie.                                                                |              |  |
|                     |                                                                                                    |                                                 |                                                                                                    |              |  |
|                     | <ul> <li>nie musisz instalować żadnych programów</li> <li>w dowolnej chwili możesz korzystać z oprogramowania i danych, wystarczy dostęp do internetu</li> <li>przez pierwsze dwa miesiące nie wnosisz opłat</li> </ul> |                                                 |                                                                                                    |              |  |
|                     | Jeśli po 2 mies<br>A jeśl                                                                                                    |                                                 |                                                                                                    |              |  |
|                     |                                                                                                    | Z                                               | akladanie nowego konta                                                                                                    |              |  |
|                     | Podaj<br>swoje<br>dane:                                                                                                    | Identyfikator:                                  | ldentyfikator služyć będzie do logawania się w serwisie.                                                                                   |              |  |
|                     |                                                                                                    | Hasło:                                          | Hasło musi mieć min. 6 znaków i zawierać co najmniej 1 literę i 1<br>cyfre                                                                 |              |  |
|                     |                                                                                                    | Powtórz hasło:                                  |                                                                                                    |              |  |
|                     |                                                                                                    | E-Mail:                                         | Niezbędny w przypadku odzyskiwania zapomnianego hasła                                                                                      |              |  |
|                     |                                                                                                    | Pytanie kontrolne:                              | W przypadku odzyskiwania zapomnianego hasła pytanie to zostanie<br>zadane przed wysłaniem zapomnianego hasła                               |              |  |
|                     |                                                                                                    | Odpowiedź na pytanie<br>kontrolne:              | Jeśli przy odzyskiwaniu hasła podana odpowiedź będzie zgodna z<br>zapamiętaną - system wyśle informacje o haśle na podany adres e-<br>mail |              |  |
|                     | Ider                                                                                                    | ityfikator polecającego,<br>lub kod promocyjny: | ldentyfikator użytkownika rekomendującego serwis FIRMA, lub<br>posiadany kod promocyjny                                                    |              |  |
|                     |                                                                                                    | 1                                               | Dalej                                                                                                    |              |  |
|                     |                                                                                                    |                                                 | Wzzelkie prawa zastrzeżone<br>copystych teZII INTRA Sp. z o.o.<br>Cos.je 2018. 2011                                                        |              |  |

Pola, które należy uzupełnić:

 a) identyfikator - nazwę identyfikującą Twoją firmę w serwisie www.MojaDobraFirma.pl, (Identyfikator ten będzie wykorzystywany przy każdym logowaniu. Jeżeli zdecydujesz się, by z Twojego serwisu w www.MojaDobraFirma.pl korzystało więcej osób (np. wspólnik, księgowa, sprzedawca), to identyfikator ten będzie wykorzystywany przez wszystkie wskazane przez Ciebie. Dlatego warto by identyfikator był nazwą przemyślaną i charakterystyczną dla Twojej firmy. Dopiero w późniejszych krokach określisz, komu jakie uprawnienia nadasz w Twoim serwisie www.MojaDobraFirma.pl)

## REJESTRACJA KONTA w serwisie - dla prowadzących firmę

- b) hasło, które będzie przypisane do identyfikatora Twojej firmy, czyli będzie wykorzystywane przez wszystkie osoby logujące się w Twoim serwisie www.MojaDobraFirma.pl,
- c) powtórz hasło by wykluczyć pomyłkę przy wypełnianiu hasła należy powtórnie wpisać hasło;
- d) e-mail adres e-mail, który będzie wykorzystywany do korespondencji między Twoją firmą a serwisem www.MojaDobraFirma.pl, np. w sprawie zapomnianego hasła,
- e) pytanie kontrolne, wymyślone przez Ciebie, które zostanie zadane w przypadku odzyskiwania zapomnianego hasła, przed wysłaniem zapomnianego hasła,
- f) odpowiedź na pytanie kontrolne, którego zgodność będzie sprawdzana przy odzyskiwaniu hasła. Jeśli podana odpowiedź będzie zgodna z zapamiętaną - system wyśle informacje o haśle na podany adres e-mail.

Po uzupełnieniu powyższych pól naciśnij przycisk "Dalej".

Jeżeli po naciśnięciu przycisku "Dalej" pojawi się komunikat o błędach, to popraw wskazane w komunikacie pola i ponownie naciśnij przycisk "Dalej".

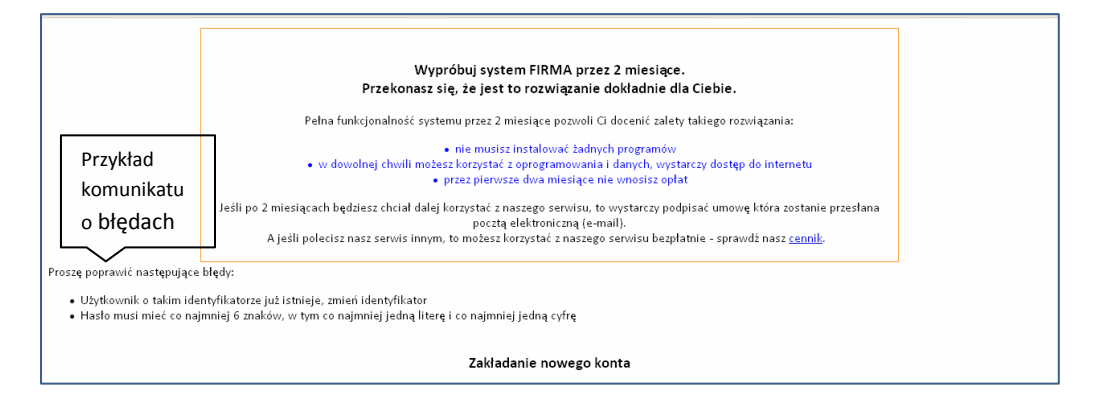

3. Kolejnym krokiem jest uzupełnienie strony o tytule "Zakładanie nowego konta - dane uzupełniające".

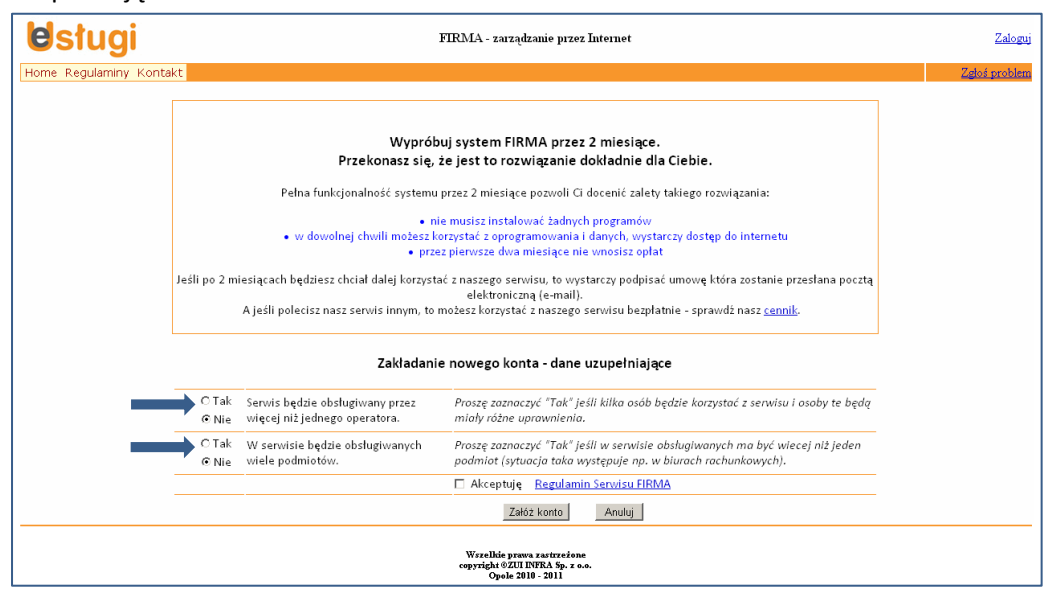

Odpowiedz na pytania:

## REJESTRACJA KONTA w serwisie - dla prowadzących firmę

- czy serwis będzie obsługiwany przez więcej niż jednego operatora (czyli czy chcesz by do Twojego serwisu miał dostęp ktoś oprócz Ciebie, komu sam nadasz uprawnienia);
- w serwisie będzie obsługiwanych wiele podmiotów (firm, dla których będziesz prowadzić Podatkową Księgę Przychodów i Rozchodów) – opcja przeznaczona jest przede wszystkim dla biur rachunkowych, jeżeli prowadzisz jedną firmę wybierz 'Nie';

Zaznacz, że akceptujesz regulamin serwisu.

Po wybraniu opcji kilku operatorów (osób logujących się do serwisu) do uzupełnienia pojawią się nowe pola.

| Zakładanie nowego konta - dane uzupelniające                                 |                                                                                                    |  |  |
|------------------------------------------------------------------------------|----------------------------------------------------------------------------------------------------|--|--|
| ⊙ Tak Serwis będzie obsługiwany przez<br>C Nie więcej niż jednego operatora. | Proszę zaznaczyć "Tak" jeśli kilka osób będzie korzystać z serwisu i osoby te będą<br>miały różne uprawnienia.                                                                                                    |  |  |
| ⊙ Tak W serwisie będzie obsługiwanych<br>O Nie wiele podmiotów.              | Proszę zaznaczyć "Tak" jeśli w serwisie obsługiwanych ma być wiecej niż jeden<br>podmiot (sytuacja taka występuje np. w biurach rachunkowych).                                                                                      |  |  |
|                                                                              | Akceptuję <u>Regulamin Serwisu FIRMA</u>                                                                                                    |  |  |
| Identyfikator<br>administratora:<br>Imię i nazvisko<br>Iub opis:             | Administrator jest tym operatorem który ma prawo dopisywać nowych<br>operatorów, nadawać i odbierać uprawnienia, zakładać jednostki dla<br>których prowadzona będzie obsługa w serwisie i zmieniać pozostałe<br>dane parametryczne. |  |  |
| Haslo<br>administratora:                                                     | Hasło musi mieć min. 6 znaków i zawierać co najmniej 1 literę i 1 cyfrę                                                                                                    |  |  |
| Powtórzone hasło:                                                            | Weryfikacja poprawności wprowadzonego hasła                                                                                                    |  |  |
| E-Mail<br>administratora:                                                    | Niezbędny w przypadku odzyskiwania zapomnianego hasła                                                                                                    |  |  |
|                                                                              | Załóż konto Anuluj                                                                                                    |  |  |

Pola, które należy uzupełnić:

 a) identyfikator administratora - nazwę operatora, po której będzie identyfikowana osoba logującą się jako administrator Twojej firmy w serwisie www.MojaDobraFirma.pl,

Administrator ma prawo przede wszystkim:

- dopisywać nowych operatorów, czyli osoby logujące się w ramach Twojego serwisu,
- nadawać i odbierać uprawnienia dla operatorów,
- zmieniać dane parametryczne.
- b) imię i nazwisko lub opis osoby logującej się jako administrator,
- c) hasło administratora WAŻNE powinno być inne niż hasło wprowadzone wcześniej dla identyfikatora Twojej firmy,
- d) powtórz hasło,
- e) e-mail administratora może być takie samo jak w kroku wcześniej.

Po uzupełnieniu powyższych pól naciśnij przycisk "Załóż konto".

Jeżeli po naciśnięciu przycisku "Złóż konto" pojawi się komunikat o błędach, to popraw wskazane w komunikacie pola i ponownie naciśnij przycisk "Załóż konto".

Po prawidłowym wypełnieniu pól otrzymasz komunikat.

| KOMUNIKAT                            |
|--------------------------------------|
| Konto zostalo založone               |
| Dziękujemy za wybór naszego serwisu. |
| OK                                   |

4. Uzupełnij informacje adresowe i inne ogólne informacje o Twojej firmie na stronie o tytule "Edycja danych użytkownika systemu".

| + > D 🗫 🕲 Web www.mojadobrafirma.pl/Administrator/Uzytkownik.aspx |                                                                             | ★ 🛃 -    | ç           |
|-------------------------------------------------------------------|-----------------------------------------------------------------------------|----------|-------------|
| Użytkownik<br>Użytkownik                                          | FIRMA - zarządzanie przez Internet<br>: NAZWA_FIRMY Operator: ADMINISTRATOR |          | Wyloguj     |
| Home Księga Faktura Rozrachunki Słowniki Pojazdy Administracja    | Regulaminy Kontakt                                                          | Ze       | doś problem |
|                                                                   |                                                                             |          |             |
| Ed                                                                | lycja danych użytkownika serwisu                                            |          |             |
| Pełna nazwa:                                                      |                                                                             | ]        |             |
|                                                                   |                                                                             |          |             |
| Adres: Ulica nr domu / nr lokalu                                  |                                                                             | 7        |             |
| Miejscowość                                                       |                                                                             | ]        |             |
| Kod pocztowy – poczta                                             |                                                                             |          |             |
| Adres eMail                                                       |                                                                             |          |             |
| Urząd skarbowy                                                    | Wybierz Urząd Skarbowy z listy                                              |          | •           |
| Państwo                                                           | POLSKA                                                                      | <u> </u> |             |
| Województwo                                                       |                                                                             |          |             |
| Powiat                                                            |                                                                             |          |             |
| Gmina                                                             |                                                                             |          |             |
| NID-                                                              |                                                                             | 1        |             |
| Regon:                                                            |                                                                             |          |             |
| 10501                                                             | I<br>□ Podatnik jest osoba fizvozna                                         |          |             |
|                                                                   | E rodatant jest osoba reyesta                                               |          |             |
|                                                                   |                                                                             |          |             |
|                                                                   |                                                                             |          |             |
|                                                                   |                                                                             |          |             |
| Konto bankowe:                                                    |                                                                             |          |             |
| Rodzaj składanych deklaracji VAT                                  | Miesięczne                                                                  |          |             |
|                                                                   | C Kwartalne                                                                 |          |             |
| Logo firmowe (plik typu .BMP):                                    | Wybierz                                                                     |          |             |
|                                                                   | Zapisz Zrezygnuj                                                            |          |             |

Po uzupełnieniu powyższych pól naciśnij przycisk "Zapisz". Otrzymasz komunikat "Dane zostały zmienione".

| KOMUNIKAT                                                                           |
|-------------------------------------------------------------------------------------|
| Dane zostały zmienione.                                                             |
| <u>ок</u>                                                                           |
| WeenBida prova sastriedana<br>copyright €2011 DFRA 592 z.e.o.<br>Orgale 2010 - 2011 |

Po naciśnięciu przycisku "OK" przejdziesz do strony startowej serwisu.

Twoja firma została zarejestrowana w serwisie www.MojaDobraFirma.pl.

Zapraszamy do pracy w serwisie.